<u>目录</u>

| 1. 检查包装内容物2                       |
|-----------------------------------|
| 2. 在线更新信息3                        |
| 3. 呈妍无线传输器WFT510简介                |
| 3-1. WFT510 外观说明4                 |
| 3-2. LED 状态指示灯含义4                 |
| 3-3. 硬件要求4                        |
| 4. 如何启动WFT510                     |
| 4-1. 如何安装电池5                      |
| 4-2. 如何使用WFT510专用背袋携带WFT5106      |
| 4-3. 如何打开WFT510电源6                |
| 5. 如何将影像透过WFT510传到呈妍P510Si印像机     |
| 5-1. 如何设定P510Si印像机和WFT510间的连接7    |
| 5-2. 如何将相机里的影像传至P510Si印像机打印出来9    |
| 6. 如何将影像透过WFT510传到计算机             |
| 6-1. 安装 WFT PC Kit11              |
| 6-2. 如何设定计算机和WFT510间的连接13         |
| • Infrastructure14                |
| • Ad-hoc16                        |
| 6-3. 如何设定计算机和WFT510间的连接(Ad-hoc)18 |
| 6-4. 如何将相机的影像传至计算机22              |
| 6-5. 如何检测连接设定24                   |
| 6-6. 新建子资料夹25                     |
| 7. 呈妍无线传输器WFT510规格26              |

检查包装内容物

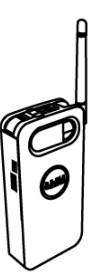

呈妍无线传输器WFT510

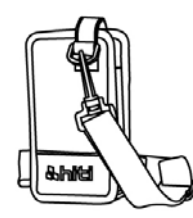

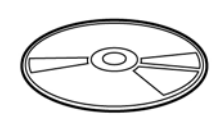

WFT510专用背袋

CD 光盘

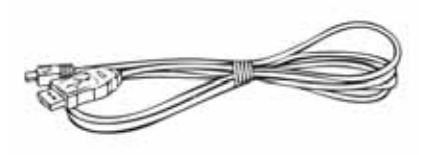

USB线

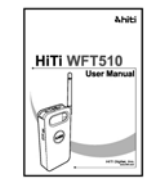

使用说明书

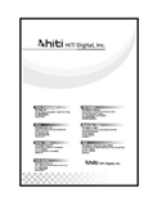

保修卡

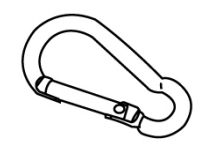

挂钩

注意:

1. 若您收到的产品内容物与上述不符,请联络当地诚研经销商或诚研科技客服部。

2. 电池不在包装内容物之内.

# 2. 在线更新信息

您可至诚研科技官网<u>www.hiti.com/cn</u>下载最新驱动程序,使用说明书,固件和应用软件等工具。有关详细信息请上诚研科技官网浏览。

若您对诚研科技产品有任何疑问,欢迎及时联络当地诚研经销商或诚研科技客服 部。

# 3. 呈妍无线传输器WFT510简介

### 3-1. WFT510 外观说明

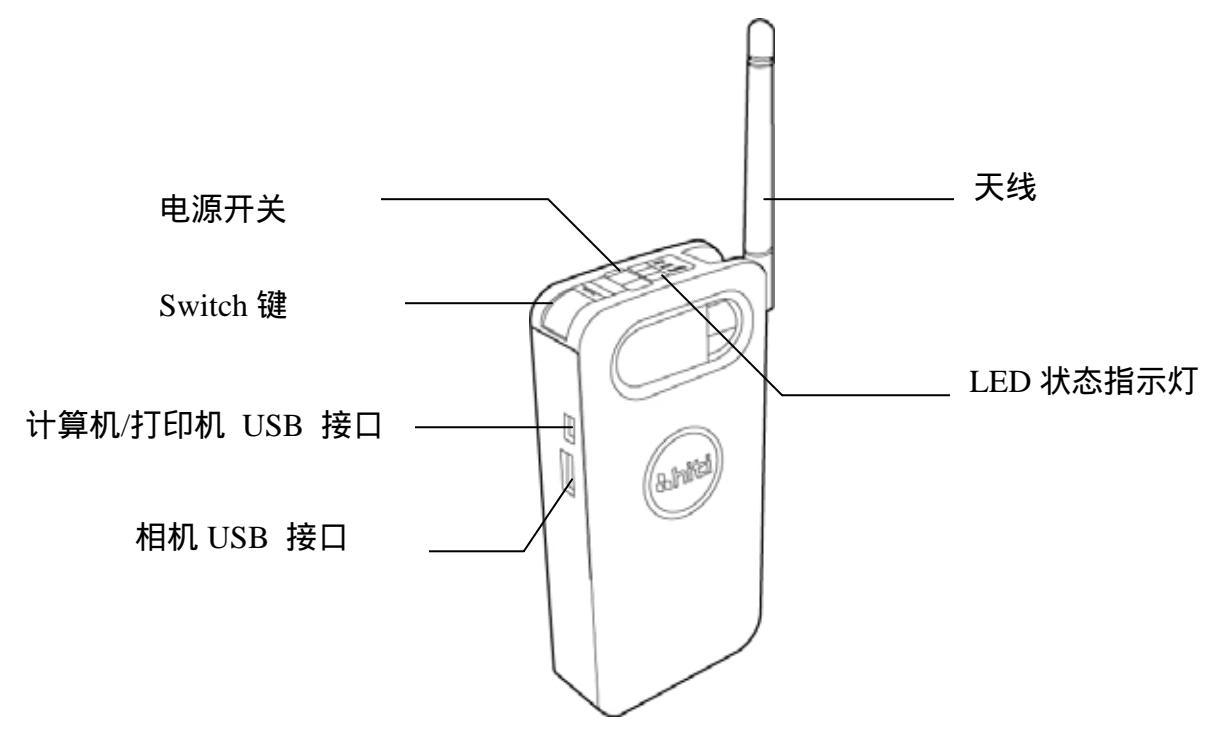

### 3-2. LED 状态指示灯含义

Ready(待机)=绿色

Transmit(输传)=橘色

| Error (错误)= 红色 Swite | ch(连接)=蓝色    | <u>5</u>     |          |        |
|----------------------|--------------|--------------|----------|--------|
| 状态                   | Ready        | Error        | Transmit | Switch |
| 待机模式下                | <b>O</b> (亮) | X(暗)         | X(暗)     | X(暗)   |
| PictBridge模式下        | <b>O</b> (亮) | X(暗)         | X(暗)     | O(亮)   |
| USB连接失败时             | O(亮)         | <b>O</b> (亮) | X(暗)     | X(暗)   |
| WFT510接收时            | <b>O</b> (亮) | X(暗)         | X(暗)     | Q(闪烁)  |
| WFT510传输时            | <b>O</b> (亮) | X(暗)         | Q(闪烁)    | X(暗)   |
| 传输错误时                | O(亮)         | <b>O</b> (亮) | X(暗)     | X(暗)   |
| 电池电量过低时              | Q(闪烁)        | X(暗)         | X(暗)     | X(暗)   |
| 电量不足,需换电池时           | X(暗)         | <b>O</b> (亮) | X(暗)     | X(暗)   |

注意:当电池电量不足时,红色LED灯将常亮,提醒您更换电池。出现该情况, 请及时更换电池,否则WFT510将无法操作。

#### 3-3. 硬件要求

| _处理器:Intel Pentium 或 compatible PC | _硬盘:100MB 以上预留空间      |
|------------------------------------|-----------------------|
| _操作系统:Windows XP/Vista (32 bit)    | _光驱: CD-ROM 或 DVD-ROM |

\_内存:128MB 以上

### 4. 如何启动WFT510

-如何安装电池

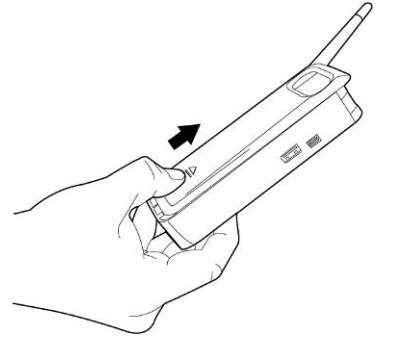

● 往上推开WFT510背面的电池盖

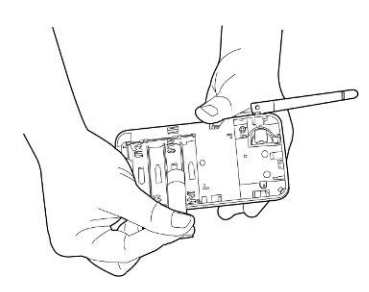

● 装入4颗AA充电电池(建议使用)或是碱性电池

警告:请不要混合使用充电电池和碱性电池,混用电池可能会造成电池或机台损坏,甚至对人身安全造成危害。

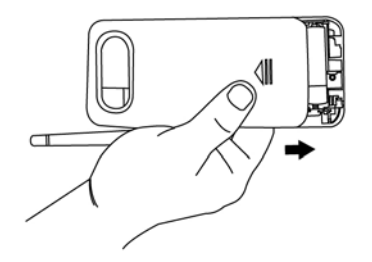

● 将电池盖往下推装回WFT510

电池使用寿命:

为了达到电池的最大使用效率,诚研科技强力建议使用充电电池。

电池实际使用寿命将因电池品牌和连接WFT510的相机品牌而异。下列测试数字 为诚研科技争对充电电池使用时间,在20 和40%湿度环境下,透过测试工具连 接WFT510,测试所得数字,仅供参考。

| 充电电池规格 | 连续传输  | 待机模式  |
|--------|-------|-------|
| 2700 A | 3.5小时 | 4.5小时 |
| 2500 A | 3 小时  | 4小时   |

4-2. 如何使用WFT510专用背袋携带WFT510

WFT510专用背袋,向您提供三种携带WFT510的方式

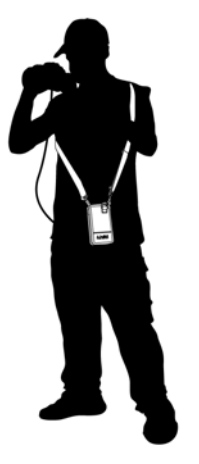

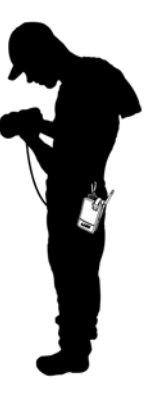

使用挂钩悬挂

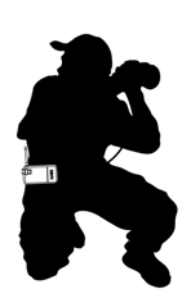

利用皮带系在腰间

4-3. 如何打开WFT510电源

透过背带肩背

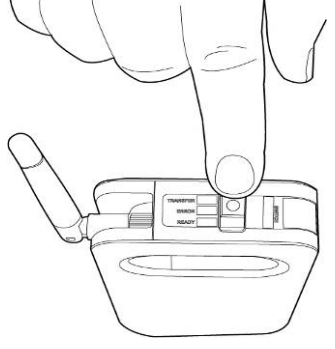

● 将电源开关从[OFF]推到[ON],所有的LED灯将会同时亮起,等待约25秒至 只有绿灯常亮时,代表WFT510已经进入待机模式,可正常使用。

### 5. 如何将影像透过WFT510传到呈妍P510Si印像机

#### 5-1. 如何设定 P510Si 印像机和 WFT510 间的连接

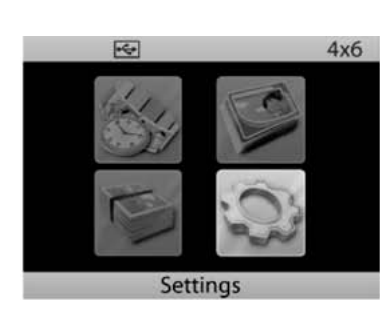

4x6 <u>第1步</u>
打开 P510Si 印像机
选择 [工具设定] 并按下 (→) 键继续

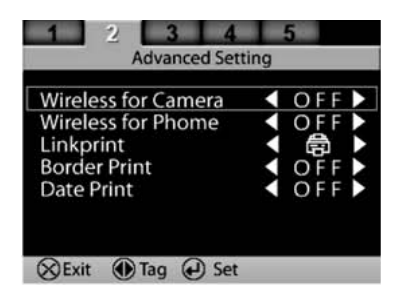

第 2 步
选择 [进阶设定]
选择 [Wireless for Camera] 并按下 (▷) 键 ,将设定
由 [OFF] 改为[ON]
按下 (×) 键等待约 5 秒
屏幕会出现无线相机的图标

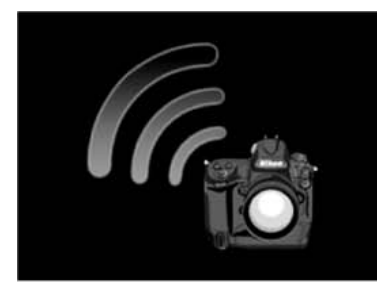

<u>第3步</u>

| SSID           |             |
|----------------|-------------|
| Encryption     | Open        |
| Channel        | 6           |
| Target Server  | 192.168.1.5 |
| Login Name     | HITI        |
| Login Password | 3494        |

<u>Step 4</u> 按下 (→) 键

| SSID Selection     |          | 笛 5 ≞       |
|--------------------|----------|-------------|
| HiTi0              | HiTi5    | <u> オリン</u> |
| HiTi1              | HiTi6    | 远正 SSID     |
| HiTi2              | HiTi7    |             |
| HiTi3              | HiTi8    |             |
| HiTi4              | HiTi9    |             |
| (X) Cancel () Sele | ct 🕡 Set |             |

注意:若同一场所有两台以上 P510Si 印像机时,不同的 P510Si 一定要选择不同的 SSID。若多台 P510Si 设为同一个 SSID, WFT510 在传输影像时,会发生传错印 像机的情况。

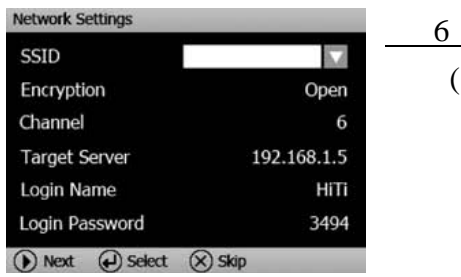

<u>第 6步</u> 按下(▷) 键

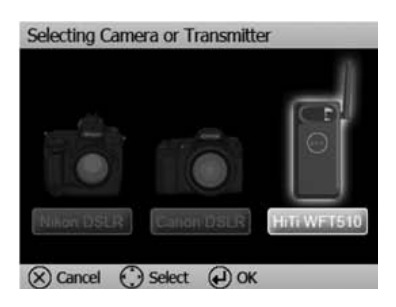

<u>第7步</u> 选择 [HiTi WFT510 图标] 并按下 (4) 键

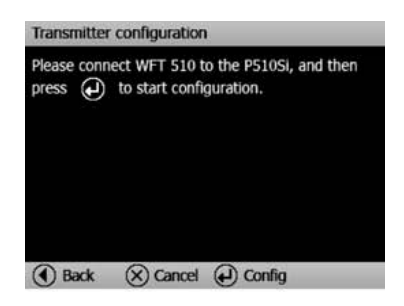

<u>第8步</u> 屏幕将显示 Transmitter configuration 界面 此时请勿按下 (→)键

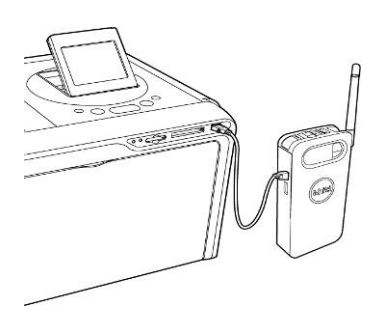

<u>第9步</u> 用 USB 线\* 连接 WFT510 和 P510Si 印像机并 按下(→) 键

\*请使用 WFT510 附带的 USB 线

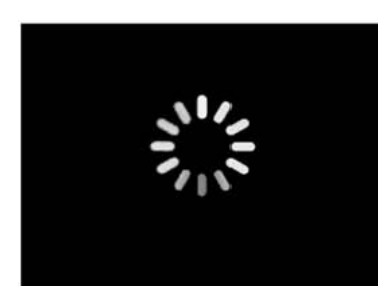

<u>第 10 步</u> P510Si 印像机将自动和 WFT510 作连接设定

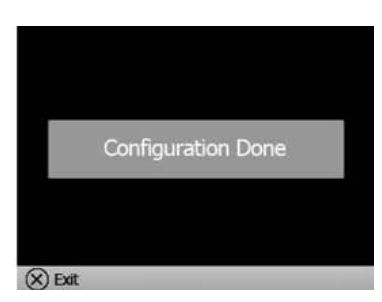

<u>第 11 步</u> 等待屏幕显示 "Configuration Done" WFT510 将会重新开机,等到 WFT510 进入待机模 式时,WFT510 即可正常使用

#### 5-2. 如何将相机里的影像传至 P510Si 印像机打印出来

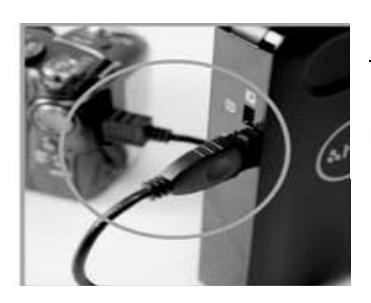

<u>第1步</u> 用 USB 线\* 连接 WFT510 和相机 \*请使用您的相机附赠的 USB 线

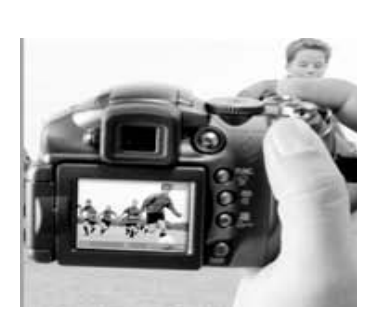

<u>第2步</u> 使用相机拍照

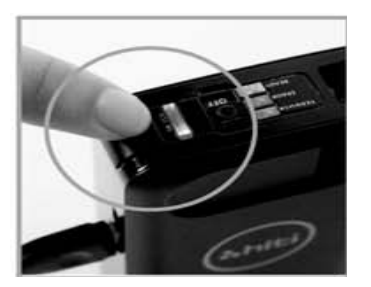

<u>第3步</u> 按下 WFT510 上的 SWITCH 键

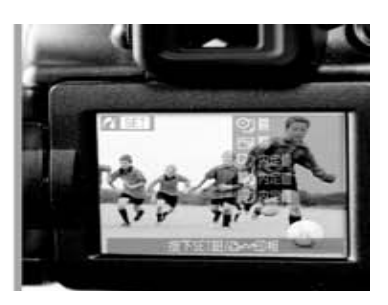

<u>第4步</u> 相机将会进入 PictBridge 模式\*\* 请选定要传输的相片

\*\*WFT510 连接相机 PictBridge 模式的方式,将会因相机品牌不同而有所区别。 以 Nikon D200/Canon S3 为例,相机处在照相模式下,按下 WFT510 上的 SWITCH 键即可进入 PictBridge 模式。而 Canon40D 则必需处在相片浏览模式上, 按下 SWITCH 键才可进入 PictBridge 模式。

关于如何进入 PictBridge 模式的方式和操作方法,请参考您相机的使用说明书。

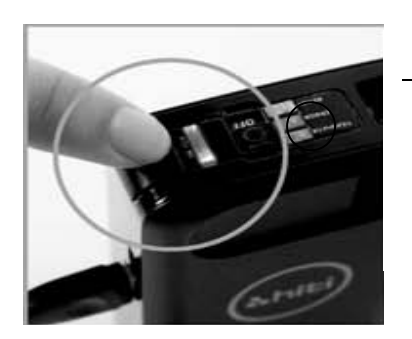

<u>第 5 步</u> 当 Switch LED (蓝色)闪烁时,代表 WFT510 正 在接收由相机传来的影像。

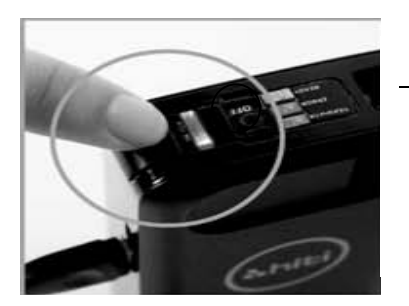

第6步

当 Transfer LED (橘色)闪烁时,代表 WFT510正 在传输影像到 P510Si 印像机

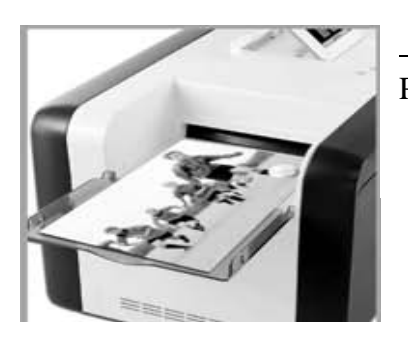

<u>第7步</u> P510Si 印像机在接收到 WFT510 传来的影像后,即会自

动将照片打印出来

### 6. 如何将影像透过WFT510传到计算机

#### 6-1. 安装 WFT PC Kit

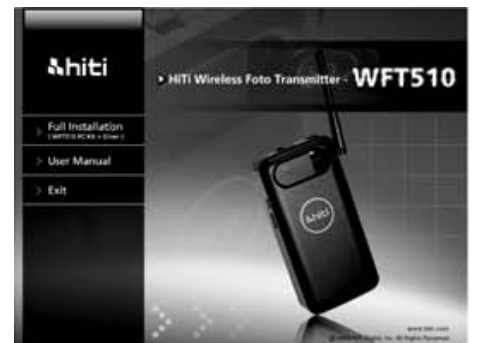

### <u>第1步</u>

将 WFT PC Kit 光盘片放入计算机 CD/DVD ROM 中, 计算机将自动执行安装程序。 若您的计算机没有 自动执行安装程序,请点选光盘盘符中的

♣hiti Stup.exe Macrovision Corporation Macrovision Corporation 文件进行手动安装

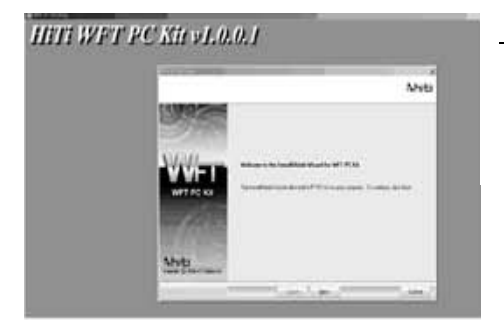

第2步 按下[Next]

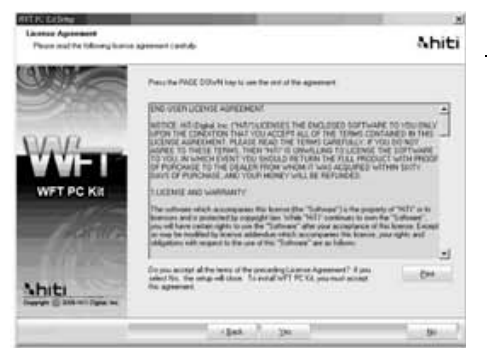

#### 第3步

阅读 license agreement 后, 按下 [Yes]

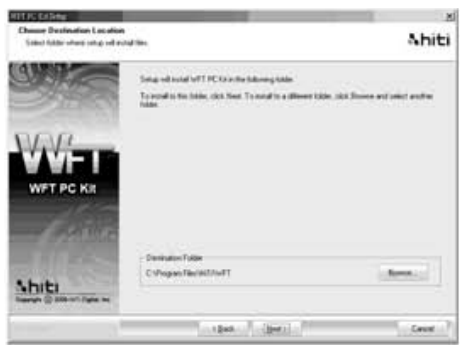

### 第4步 选择档案存放位置,按下[Next]

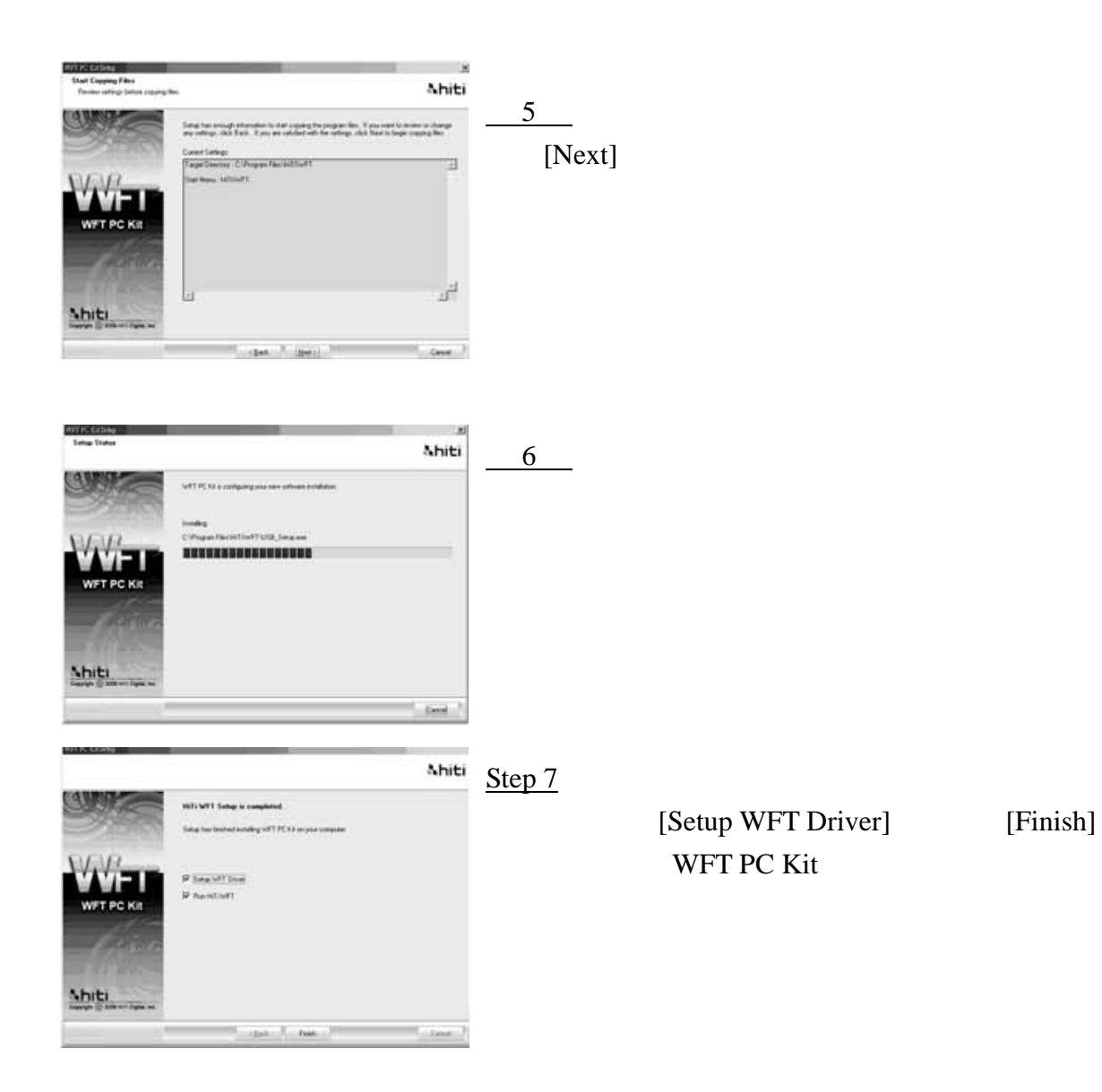

#### 6-2. 如何设定计算机和WFT510间的连接

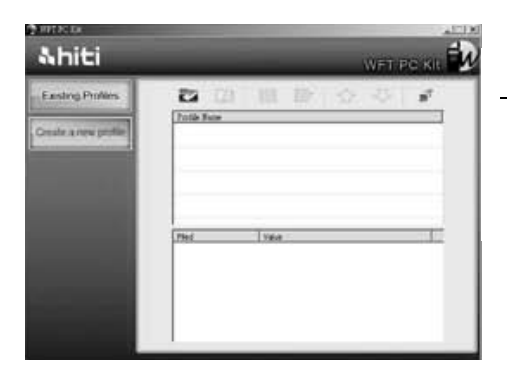

<u>第1步</u> 点击计算机桌面上的 WFT PC Kit 图标 界面将会出现 WFT PC Kit 首页

| 图示 | 项目        | 描述               |
|----|-----------|------------------|
| Y  | Import    | 将设定文件由其它装置导入     |
| 3  | Export    | 将设定文件导出到其它装置     |
|    | Edit      | 编辑设定档            |
| Ē  | Delete    | 清除设定档            |
|    | Upgrade   | 升序排列设定档          |
| •  | Downgrade | 降序排列设定档          |
| *  | Test      | 测试 WFT510 网络连接设定 |

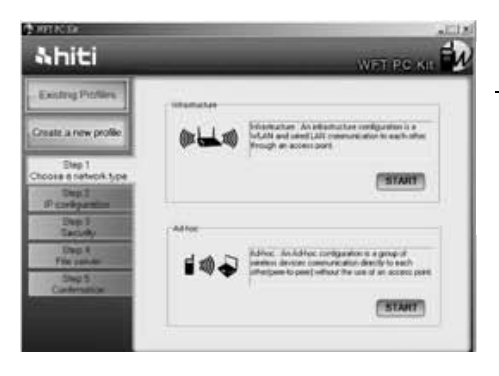

# 第2步 按下[Create a new profile] 选择无线网络连接方式: Infrastructure 或 Ad-hoc

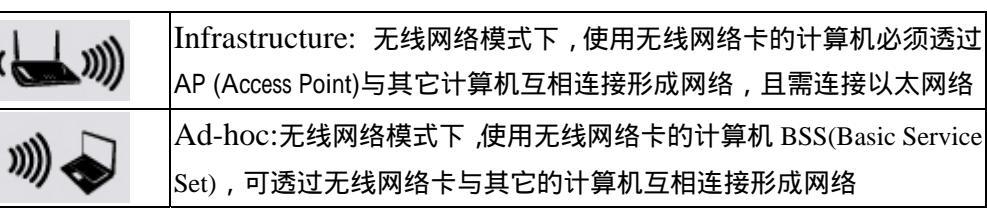

### **Infrastructure**

(((()

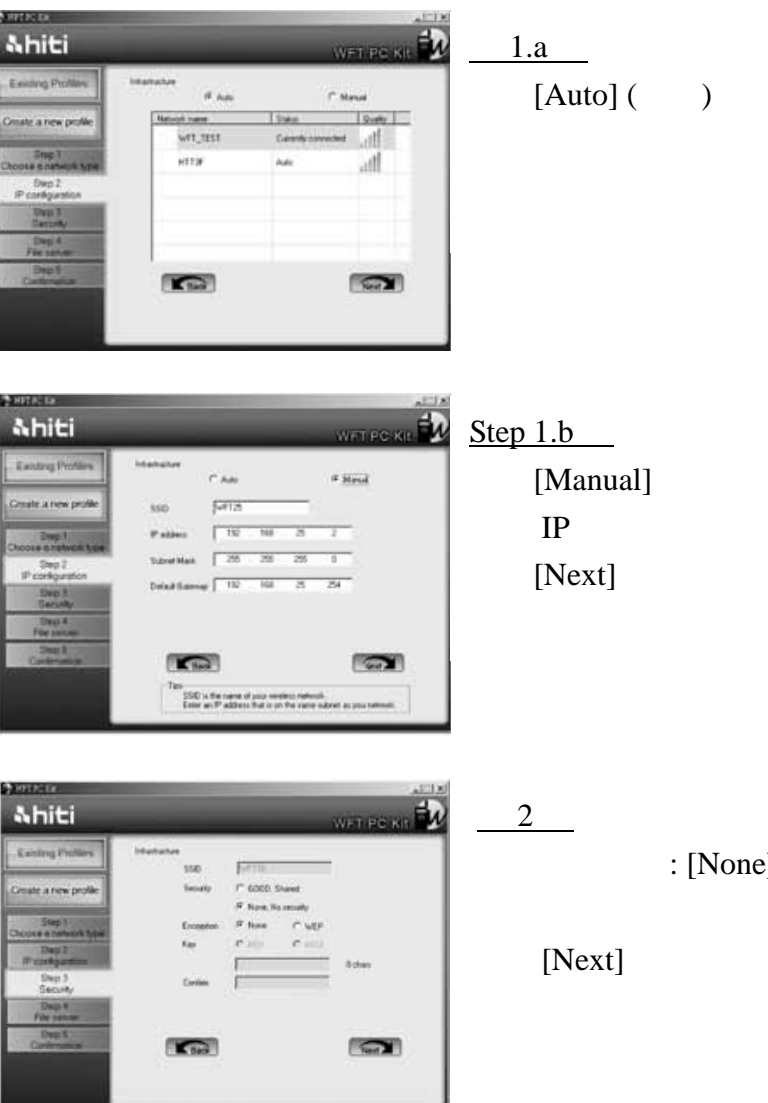

请选择一个网络连接方式并按下[Next]

输入 IP 地址,子网掩码和网关设定值

选择加密方式: [None], [WEP]

| Open       | ASCII | 输入 5~13 个字符           |
|------------|-------|-----------------------|
| System or  |       | 字符只可在 0~9,A~Z,a~z 中选择 |
| Shared Key | HEX   | 请输入 10~26 个字符         |
|            |       | 字符只可在 0~9,A~Z,a~z 中选择 |
| None       |       | 不需要输入密码               |

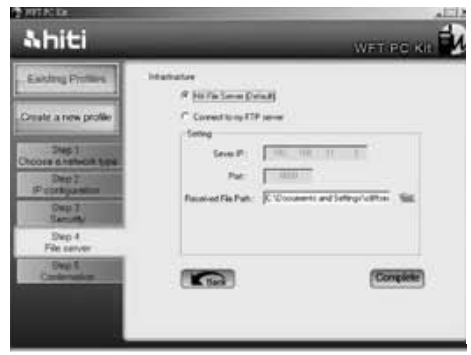

# <u> 第 3.a 步</u>

选择 [HiTi File Server] (推荐)

选择" 🛸 "您可以选择一个现有数据夹或新建一个 数据夹来存放 WFT510 传来的影像 按下[Complete]

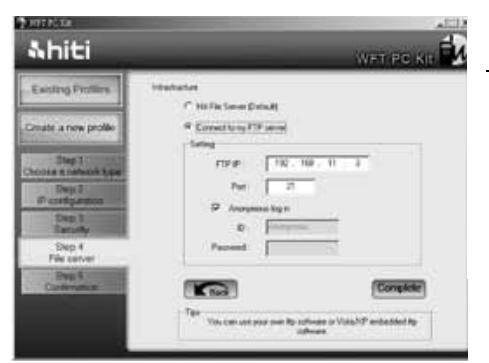

# <u>第 3.b 步</u>

选择[Connect to my FTP server] 请输入您的 FTP IP 地址, Port ( 端口号 ), ID ( 用户 名 ) 和 Password ( 用户密码 ) 按下[Complete]

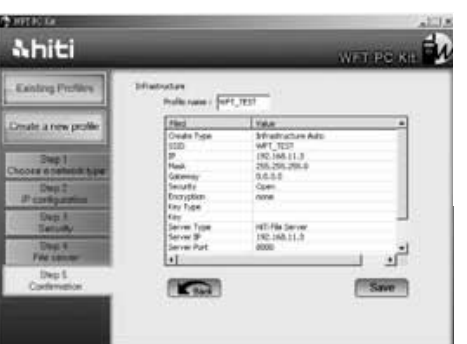

# <u>第4步</u> 确认连接设定 按下[Save]保存这组设定

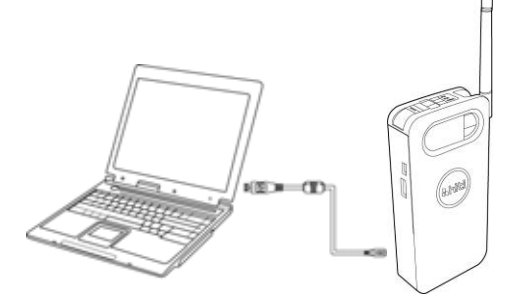

第5步 确认 WFT510 处于待机状态 用 USB 线连接计算机和 WFT510

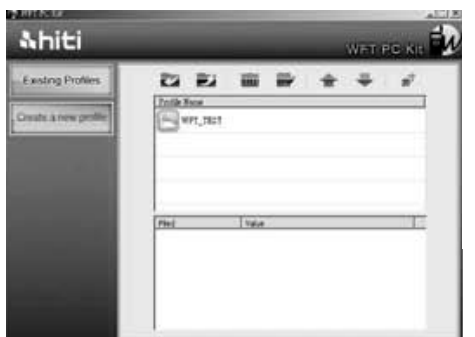

<u>第6步</u>

选择您刚建立的设定档并按下 🗾

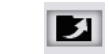

### 。Ad-hoc

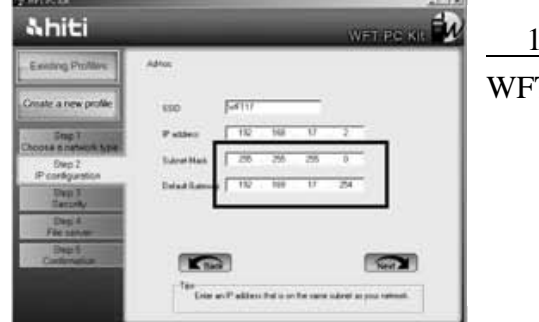

第1步 WFT PC Kit 将会自动提供一组 SSID 设定值。但您 也可以自行设定一组 SSID 按下[Next]

注意:请抄下子网掩码和网关设定值

建议: 假如您对无线网络设定不熟悉,呈研科技不推荐您自行设定 SSID 和 IP 地 址等设定值

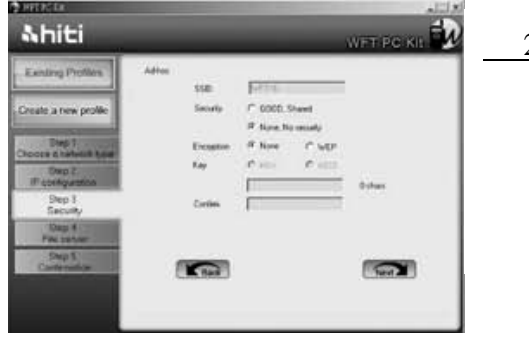

<u>第2步</u> 选择加密方式: [None], [WEP] 输入密码并确认 按下[Next]

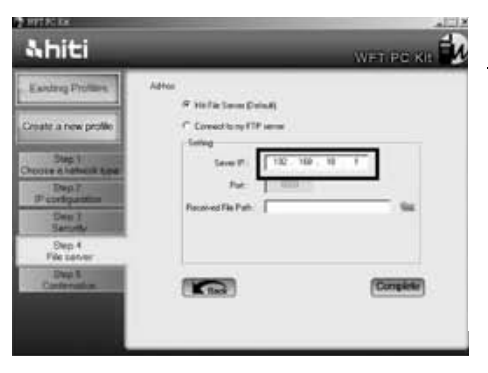

# <u>第 3.a 步</u>

选择 [HiTi File Server] (推荐)

选择" <sup>1</sup>"您可以选择一个现有数据夹或新建一个数据夹来存放 WFT510 传来的影像 按下[Complete]

注意:请抄下IP地址设定值

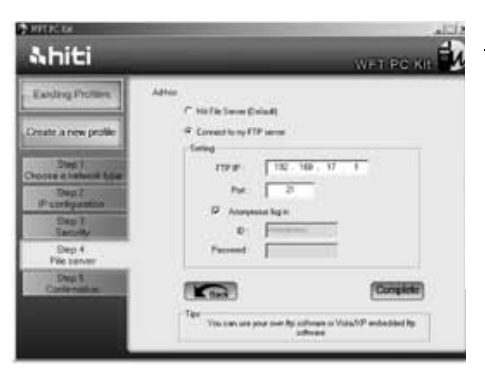

<u>第 3.b 步</u> 选择[Connect to my FTP server] 请输入您的 FTP IP 地址, Port ( 端口 ), ID ( 用户名 ) 和 Password ( 用户密码 ) 按下[Complete]

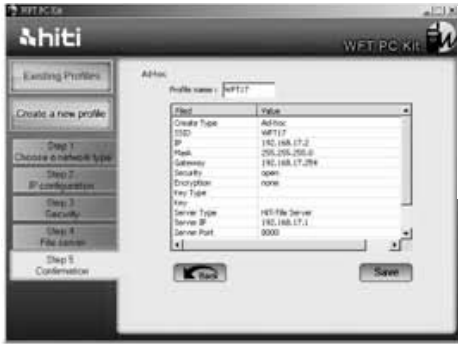

# <u>第4步</u>

确认连接设定 按下[Save]保存这组设定值

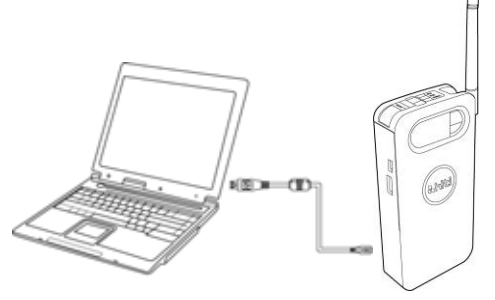

# <u>第5步</u>

确认 WFT510 处于待机状态 用 USB 线连接计算机和 WFT510

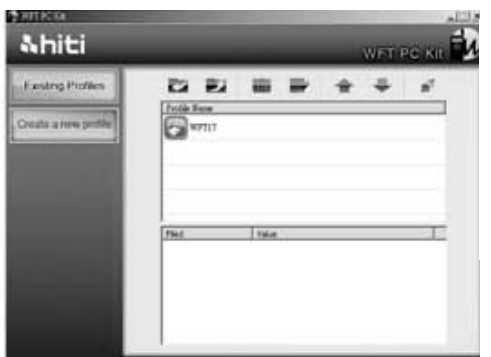

# <u>第6步</u>

选择您刚建立的设定档并按下

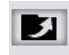

6-3. 如何设定计算机和 WFT510 间的连接(For Ad-hoc Mode)

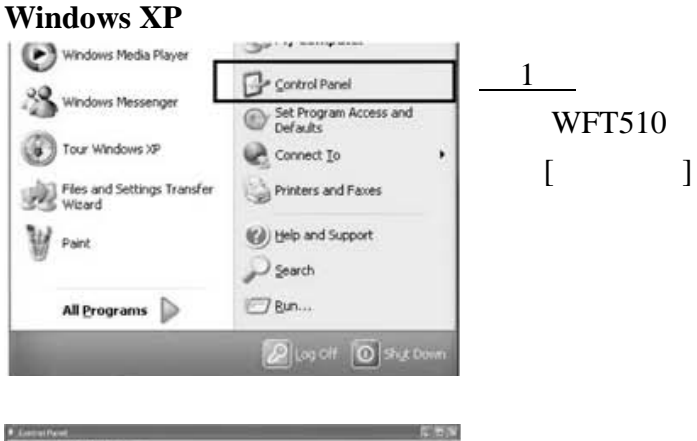

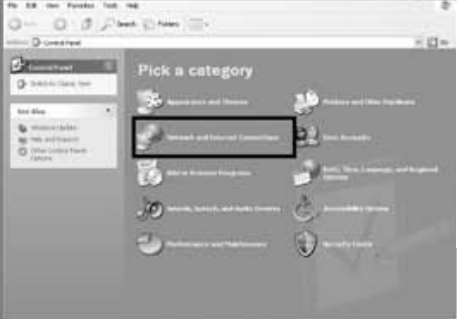

# <u>第2步</u> 选择[网络和因特网连接]

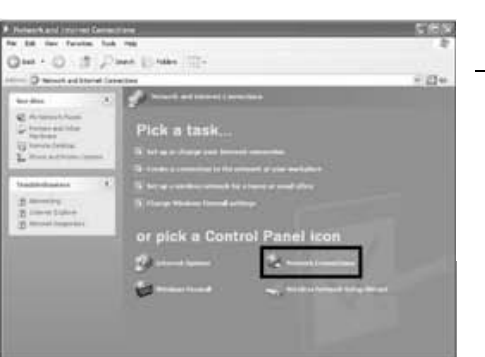

# <u>第 3 步</u> 选择[网络连接]

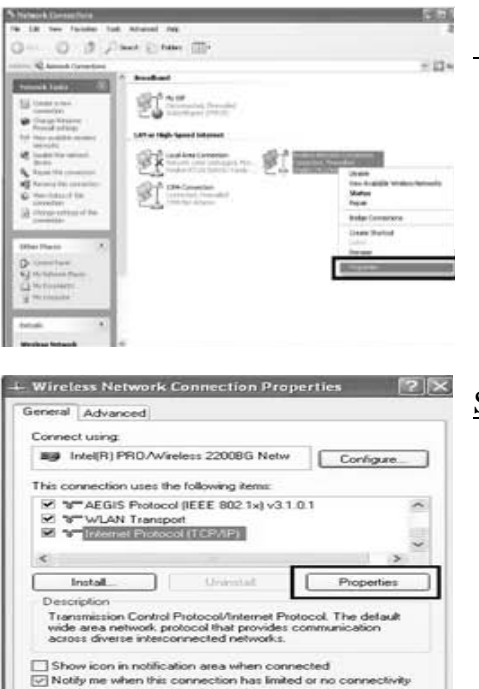

<u>第4步</u> 选择[无线网络连接]并按一下鼠标右键 按下[内容]

<u>Step 5</u> 选择[Internet Protocol (TCP/IP)] 再选择[内容] 按下[OK]

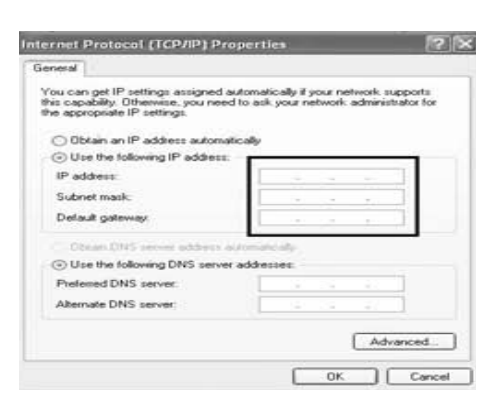

OK Cancel

<u>第6步</u>

选择[使用下列的 IP 地址] 输入先前在第 13 页 ad-hoc 设定中所抄下的 IP 地址,子 网掩码和网关设定值 完成输入后按下[OK]

| . 18 No Paulo 1                                                                                                    | A bianal ma                 | 2                                                                                                    |
|----------------------------------------------------------------------------------------------------|-----------------------------|----------------------------------------------------------------------------------------------------|
| 0.02                                                                                                    | test in test into           |                                                                                                    |
| Contract (sectored                                                                                                    |                             | 101                                                                                                    |
| No. of Concession, Name                                                                                                    | 2 Analised                  | 100                                                                                                    |
| 12 Database                                                                                                    | Staw.                       | 100                                                                                                    |
| and the second second                                                                                                    | 20 million meth             |                                                                                                    |
| Non-Wester                                                                                                    | Latt or Tagle Speed Delayed |                                                                                                    |
| amonta .                                                                                                    |                             |                                                                                                    |
| No. of Concession, Name                                                                                                    | Karnet the strand to WI and | A POST OF A POST OF A POST |
| the second second secon | ALL ADDRESS OF THE OWNER    | New Youpidia conduct Networks                                                                                                    |
| © months                                                                                                    | St Constant Street          | Tax.                                                                                                    |
| a new series                                                                                                    |                             | Biglington                                                                                                    |
| and the second second                                                                                                    |                             | Crise Partial                                                                                                    |
| Itter freed                                                                                                    |                             | 1000                                                                                                    |
| O linking                                                                                                    |                             | Reading.                                                                                                    |
| •2 internet date.                                                                                                    |                             |                                                                                                    |
| g minutes                                                                                                    |                             |                                                                                                    |
| 1 Charles and                                                                                                    |                             |                                                                                                    |
| betalk (R)                                                                                                    |                             |                                                                                                    |
| Station Second                                                                                                    |                             |                                                                                                    |

<u>第7步</u>

请确认 WFT510 处于待机状态. 回到第4步的页面并选择 [无线网络连接] 并按一下鼠标右键 按下[检视可用的无线网络]

| where take             | Choose a wireless network                                                         |                   |
|------------------------|-----------------------------------------------------------------------------------|-------------------|
| di Kaluata samat ke    | Old an fair in the lat below to connect to a version restrict in any advantation. | and the get serve |
| Contract of the second | (igi) wr_ter                                                                      |                   |
|                        | Security enabled visition serverit (NTA)                                          | atti              |
| Infaired Tasks         | sonsi                                                                             | 100               |
| A inservation or other | 20 (concert corpute to corpute retrack                                            | 101               |
| A Characteristic of    | 100                                                                               |                   |
| Co Change should       | E. 1973                                                                           |                   |
| office -               |                                                                                   | ant               |
|                        | The respect to configured for some person between less                            | of the local line |
|                        | ALCONT A CONTRACT OF                                                              | ANTERN .          |
|                        | -                                                                                 |                   |
|                        |                                                                                   |                   |

<u>第8步</u> 选择和设定中所建立的 SSID 一致的网络连 接并按下[连接] 等到[已连接]出现

注意:假如 WFT510 重新开机,请重复第7步和第8步

#### Windows Vista

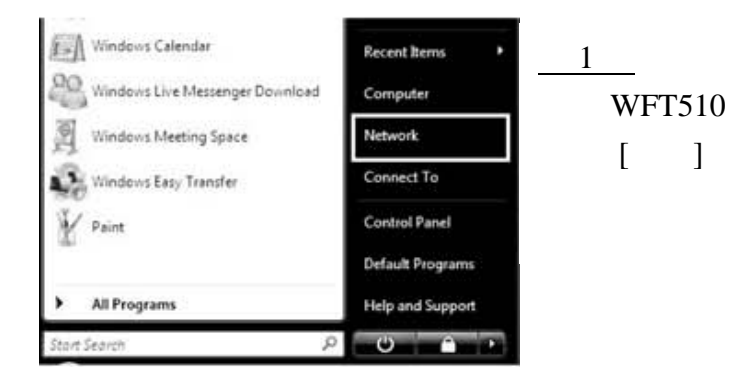

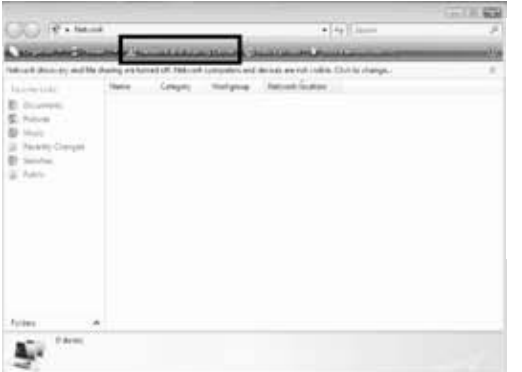

<u>第2步</u> 选择[选择网络和共享中心]

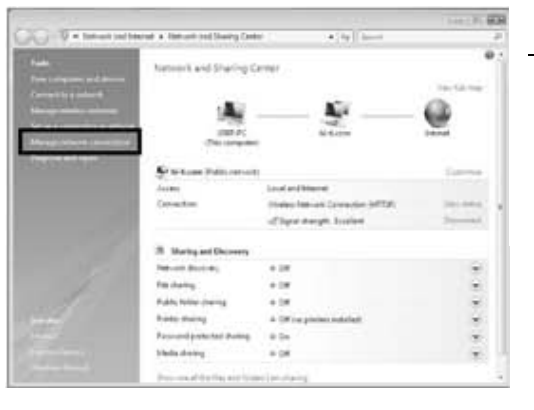

<u>第3步</u> 选择[管理网络连接]

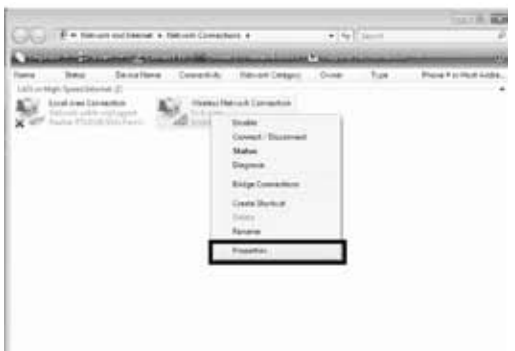

<u>第4步</u> 选择[无线网络连接]并按一下鼠标右键 按下[内容]

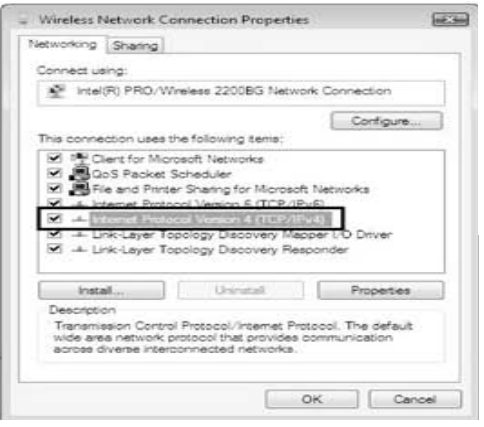

<u>第5步</u> 选择[Internet Protocol Version 4 (TCP/IPv4)] 再选择[内容] 按下[OK]

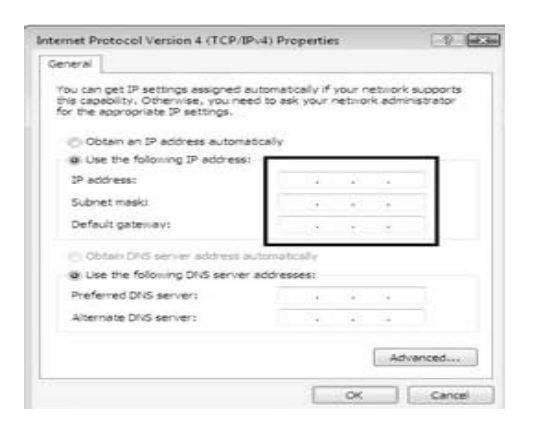

# <u>第6步</u>

选择[使用下列的 IP 地址] 输入先前在第 13 页 ad-hoc 设定中所抄下的 IP 地址,子 网掩码和网关设定值 完成输入后按下[OK]

| the second frame a factor                                                                                                    | 1400 PM 110 PM 111                                                                                       | 216.01                      | 1000                                                                                                    |
|----------------------------------------------------------------------------------------------------|----------------------------------------------------------------------------------------------------|-----------------------------|----------------------------------------------------------------------------------------------------|
|                                                                                                    | out the party case                                                                                       | • [ • ] · ] in              |                                                                                                    |
|                                                                                                    | etherist and Darling                                                                                     | Caritan                     |                                                                                                    |
| Constituted Brook                                                                                                    | and a start of the start of                                                                              |                             | 10000                                                                                                    |
| and he a make an                                                                                                    |                                                                                                    |                             |                                                                                                    |
|                                                                                                    |                                                                                                    | A/                          | - 63                                                                                                    |
| Adventuri al advento                                                                                                    | LENOVO-PL                                                                                                | itti farrag hoan            | and a second                                                                                                    |
| August Submitted                                                                                                    | (Processing)                                                                                             | **                          |                                                                                                    |
| and the factor of the local diversion of the local diversion of the                                                                                                    | of star forward because it                                                                               |                             | Contraction of the                                                                                                    |
|                                                                                                    |                                                                                                    | Sacal and                   |                                                                                                    |
|                                                                                                    |                                                                                                    | Walks Meland Conserved      | And and a state of the state of the state of |
|                                                                                                    |                                                                                                    | distant manager limited     | (and a second                                                                                                    |
|                                                                                                    |                                                                                                    |                             |                                                                                                    |
|                                                                                                    | Starting and Discourses                                                                                  |                             |                                                                                                    |
|                                                                                                    | proved from the                                                                                          | + 04                        |                                                                                                    |
| 12 1                                                                                                    | An sharing                                                                                               | + 08                        |                                                                                                    |
| ·                                                                                                    | while fulfile sharing                                                                                    | + 04                        | 3                                                                                                    |
|                                                                                                    | grint staring                                                                                            | A Of the press model.       |                                                                                                    |
| and the second second se                                                                                                    | second protocol display                                                                                  | + 0+                        |                                                                                                    |
| a de sera de la compañía de la compañía de la compañía de la compañía de la compañía de la compañía de la compa                                                                                                    | Assis thereig                                                                                            | + 04                        |                                                                                                    |
| a dest                                                                                                    |                                                                                                    | and an income               |                                                                                                    |
|                                                                                                    |                                                                                                    |                             |                                                                                                    |
| . postacion                                                                                                    |                                                                                                    |                             | lo al                                                                                                    |
| Connect to a network                                                                                                    | noect to                                                                                                 |                             |                                                                                                    |
| Correct to a network<br>riect a metwork to co                                                                                                    | nnect to                                                                                                 | ,                           | 1000 <b>a</b> 00                                                                                                    |
| Connectito a network<br>riject a metwork to co<br>Dece Al                                                                                                    | nnect to                                                                                                 | 2                           | 1                                                                                                    |
| Connect to a network<br>elect a network to co<br>Shew All<br>Dal-up and VPN                                                                                                    | nnect to                                                                                                 |                             | (                                                                                                    |
| Connectifie a network to co<br>Show Alt<br>Nation and 1974                                                                                                    | nnect to<br>•                                                                                            | fice                        |                                                                                                    |
| Connect to a network<br>niect a network to co<br>Dear AB<br>Nature and VPM                                                                                                    | nnect to<br>•                                                                                            | 5ee                         |                                                                                                    |
| Correct to a retwork<br>riect a network to co<br>Draw AB<br>Dat-up and VMM<br>Cont day<br>Anatom National Contests                                                                                                    | nnect to<br>•<br>##vit Correct                                                                           | 564                         |                                                                                                    |
| Connect to a network<br>niect a network to co<br>Show AB<br>Safe ag and 1994<br>Safe find dag<br>Nordean Network Connects                                                                                                    | nnect to<br>•<br>PPPeE Conne<br>m                                                                        | 564                         |                                                                                                    |
| Connectitie a network<br>priest as network too co<br>there: All<br>had-up and 1994<br>All foot may<br>Norden National Connection<br>Section National Connection<br>Section National Connection                                                                                                    | nnect to<br>•<br>Pffet Conne<br>un<br>Unscurei ret                                                       | 5ce                         |                                                                                                    |
| Correct to a seturation<br>prior to a method k to co<br>Dever All<br>Sales and 1995<br>Set day<br>Notes that day<br>Notes to the seture<br>Notes to the seture<br>Notes to | nnect to<br>•<br>##fyt Conne<br>In<br>Unecond na                                                         | nee teent                   | 1<br>1<br>1<br>1<br>1<br>1<br>1<br>1<br>1<br>1<br>1<br>1<br>1<br>1<br>1<br>1<br>1<br>1<br>1                                                                                                    |
| Correct to a network<br>tiest a network to co<br>Deer Ad<br>Deer Ad<br>Sea and 1994<br>Sea find may<br>Northin Rations Corrects<br>Sea 1997<br>Sea 1997<br>Sea 1997                                                                                                    | ninect to<br>•<br>•<br>•<br>•<br>•<br>•<br>•<br>•<br>•<br>•<br>•<br>•<br>•<br>•<br>•<br>•<br>•<br>•<br>• | 56e                         |                                                                                                    |
| Connect to a network to co<br>Deer Al<br>Init as well 1991<br>first may<br>Northen National Connect<br>Statem National Connect<br>Statem Nationa                                                    | nnect to<br>•<br>•<br>•<br>•<br>•<br>•<br>•<br>•<br>•<br>•<br>•<br>•<br>•<br>•<br>•<br>•<br>•<br>•<br>•  | Sien<br>Look<br>Mal raturch |                                                                                                    |
| Correct to a setural<br>tript of a network to co<br>Deve All<br>Dating and 1994<br>Seture Antenex Correct<br>Set Seture All<br>Seture Antenex Correct<br>Set Seture All<br>Seture Antenex Correct<br>Seture All Secure All<br>Seture Antenex All Secure All<br>Seture All Secure All Secure All<br>Seture All Secure All Secure All Secure<br>Seture All Secure All Secure All S                                                                                                    | ninect to<br>PPPut Connec<br>un<br>Unsecured net<br>Security-making<br>charge                            | See<br>See<br>Laafd         |                                                                                                    |

<u>第7步</u>

确认 WFT510 处于待机的状态 回到第 3 步的页面并选择 [连接到 网络]

<u>第8步</u> 选择和设定中所建立的 SSID 一致的 网络连接并按下[连接] 等到[已连接]出现

注意:假如 WFT510 重新开机,请重复第7步和第8步

#### 6-4. 如何将相机的影像传至计算机

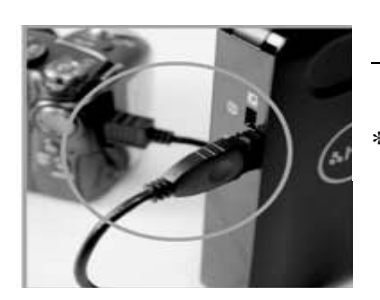

<u>第1步</u> 用 USB 线\* 连接 WFT510 和相机 \*请使用您相机附赠的 USB 线

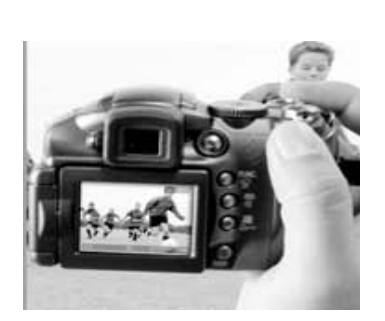

<u>第2步</u> 使用相机拍照

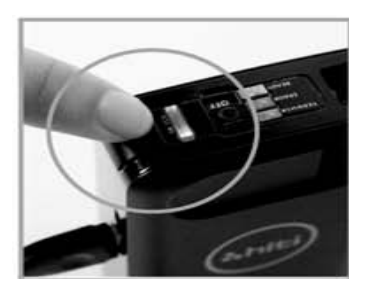

<u>第3步</u> 按下WFT510上的SWITCH 键

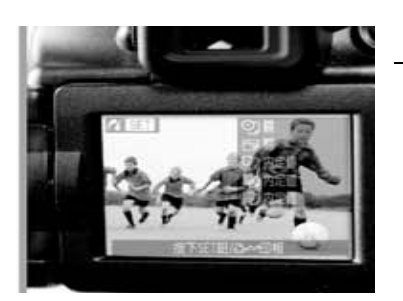

<u>第4步</u> 相机将会进入 PictBridge 模式\*\* 请选定要传输的相片

\*\*WFT510 连接相机 PictBridge 模式的行为,将会因相机品牌不同而有所区别。 以 Nikon D200/Canon S3 为例,相机处在照相模式下,按下 WFT510 上的 SWITCH 键即可进入 PictBridge 模式。而 Canon40D 则必需处在相片浏览模式上, 按下 SWITCH 键才可进入 PictBridge 模式。

关于如何进入 PictBridge 模式的方式和操作方法,请参考您相机的使用说明书。

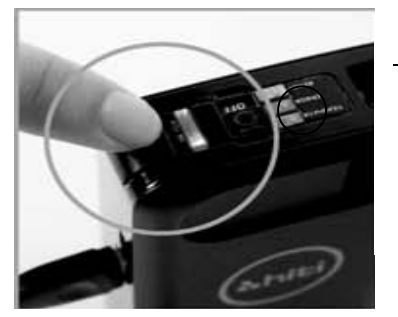

<u>第 5 步</u> 当 Switch LED (蓝色)闪烁时,代表 WFT510 正 在接收由相机传来的影像。

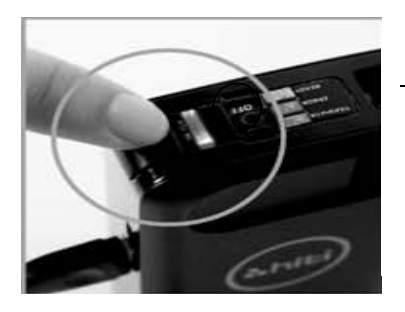

<u>第6步</u> 当 Transfer LED (橘色)闪烁时,代表 WFT510正 在传输影像到计算机

#### 6-5. 如何检测连接设定

假如您的WFT510经设定后仍无法连接呈妍P510Si印影机或计算机, WFT PC Kit 提供 [Test function] 来帮助您测试WFT510网络连接设定是否有问题,并提供解 决方式。

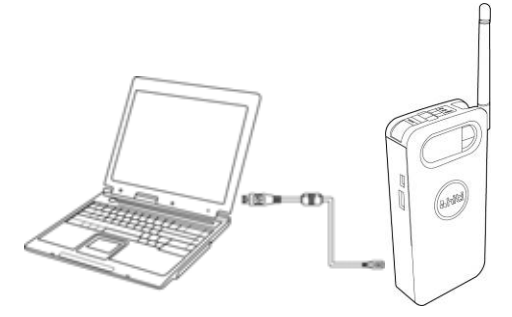

<u>第1步</u> 确认 WFT510 处于待机状态 用 USB 线连接计算机和 WFT510

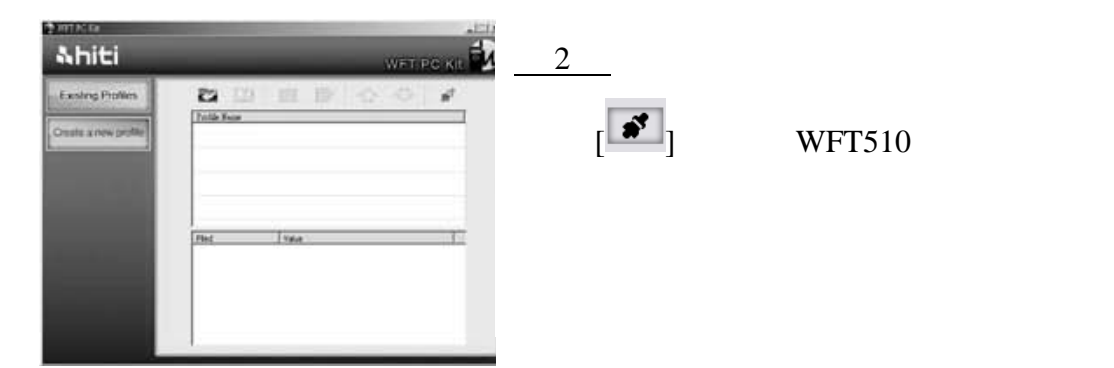

#### 第3步

#### 等待大约10秒,测试结果便会出现

| 讯息                                                                             | 解决方式                       |
|--------------------------------------------------------------------------------|----------------------------|
| "SSID connection failed!"                                                      | 请检查 Access Point 设定        |
| "Network is unreachable! Please check encription, server's IP or WFT510's IP!" | 请检查加密方式设定                  |
| "No route to host!"                                                            | 请检查 WFT510 和 P510Si 间的连接设定 |
| "FTP Connection refused! Please check port no."                                | 请检查 FTP server port no.    |
| "FTP authentication failed!"                                                   | 请检查 FTP 密码设定               |
| "FTP login incorrect!"                                                         | 请检查 FTP 用户名称设定             |
| "FTP permission Denied!"                                                       | 请检查 FTP 用户权限               |
| "No route to host! Please check server's IP!"                                  | 请检查 WFT510 和接收端的 IP 设定     |
| "Sending data error! Please check HiTi's server!"                              |                            |
| "WiFi dongle totally crash! Please restart WFT510!"                            |                            |
| "File transmitting by FTP failed!!"                                            | 请和当地诚研经销商或诚研科技客服部联络。       |
| "File transmitting by TCP failed!!"                                            |                            |
| "File transmitting failed!!"                                                   |                            |

6-6. 新建子资料夹

WFT510可以在接收资料夹之下,新建子资料夹协助管理收到的影像

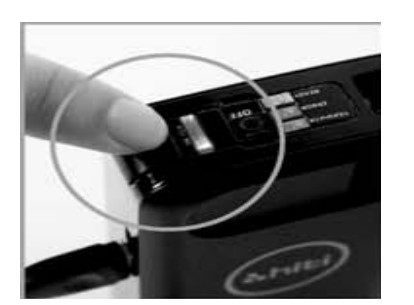

<u>第1步</u> 确认 WFT510 已开机处于待机状态

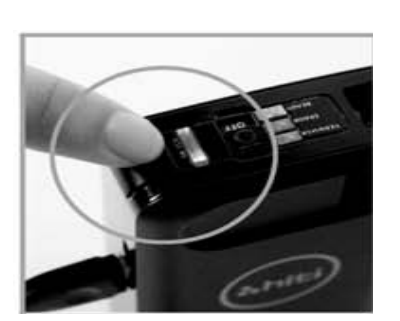

<u>第2步</u> 持续按住 Switch 键至少 5 秒 Switch 灯 (蓝色)将开始闪烁,此时可放开 Switch 键

| and and |                                                        | 10                                     |
|---------|--------------------------------------------------------|----------------------------------------|
|         | The State<br>State State<br>State State<br>State State | 10000000000000000000000000000000000000 |
|         |                                                        |                                        |
|         |                                                        |                                        |

<u>第3步</u> 请检视接收数据夹,子数据夹已成功建立

### 呈妍无线传输器WFT510规格说明

#### 产品规格若有变 恕不另行通知。

| Item       | Description                                            |
|------------|--------------------------------------------------------|
| 无线传输标准     | IEEE 802.11b, IEEE 802.11g                             |
| 传输方法       | IEEE 802.11b: DQPSK, DBPSK                             |
|            | IEEE 802.11g: OFDM                                     |
| 传输频率       | 2412-2472 MHz                                          |
| 天线规格       | Gain 2 dBi                                             |
| 传输距离*      | 大约100m                                                 |
| 传输功率**     | 11b:11Mbps/5.5Mbps (CCK), 2Mbps (DQPSK), 1Mbps (DBPSK) |
|            | 11g: 54M/48M/36M/24M/18M/12M/9M/6Mbps (OFDM)           |
| 安全性        | WEP64, WEP128                                          |
| 无线网络连接方式   | Ad-Hoc/Infrastructure                                  |
| 打印标准       | PictBridge                                             |
| 计算机连接方式    | USB 2.0                                                |
| 数据传输方式     | TCP-IP, FTP                                            |
| 电源功耗       | 工作状态:4W                                                |
|            | 待机状态:小于1W                                              |
| 电源需求       | 4枚AA充电电池或碱性电池                                          |
| 体积 (WxHxD) | 68 cm x 140 cm x 30 cm                                 |
| 重量         | 155g(不含电池)                                             |

\*传输距离将因信号强度,地形和环境不同而有所不同。

\*\*数据传输功率为 IEEE 标准,实际传输功率将因信号强度,地形和环境不同而有所不同。